### Instrukcja konfiguracji kamer EZVIZ z rejestratorami HIKVISION

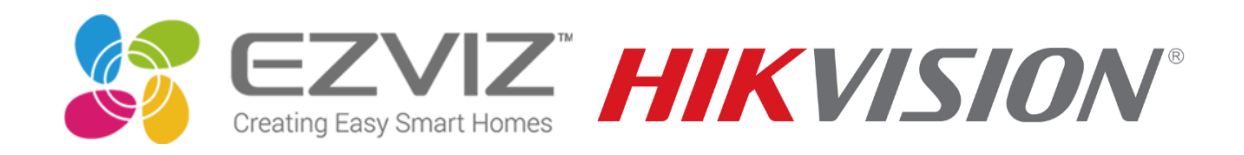

### Po uprzednim podłączeniu rejestratora do monitora/telewizora wchodzimy do menu urządzenia

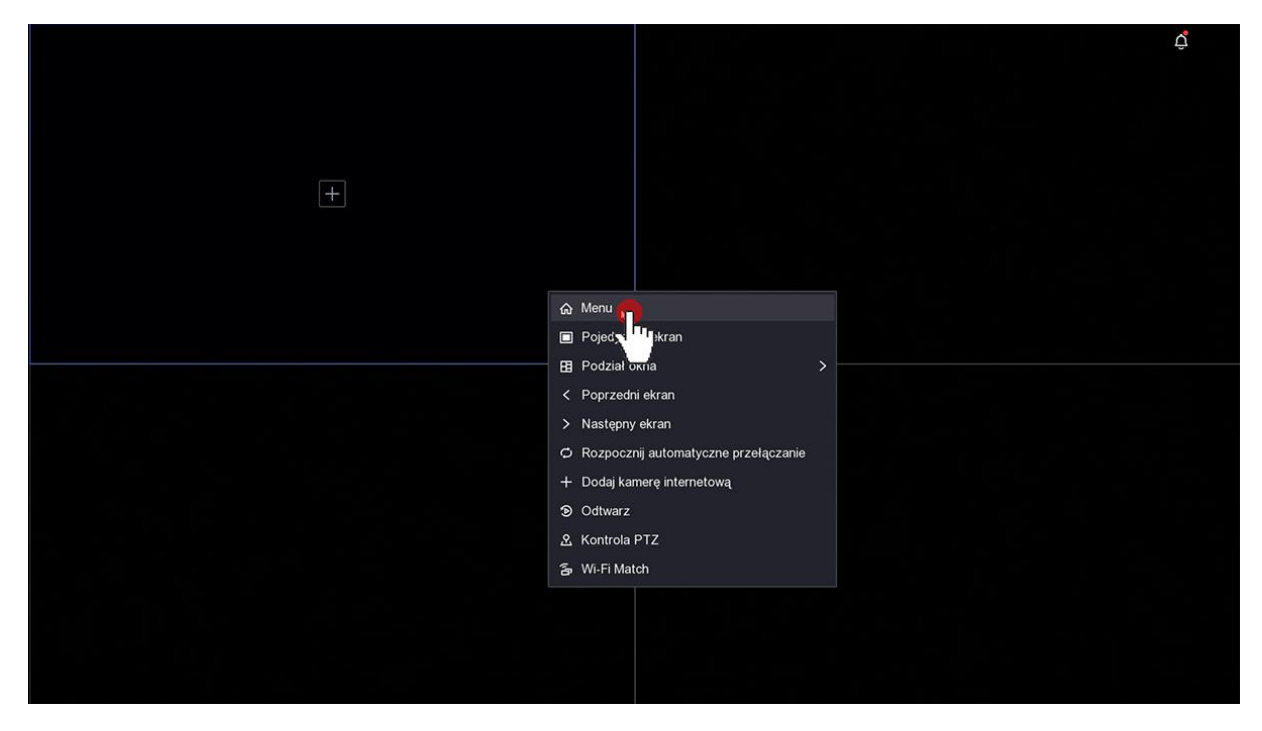

Logujemy się rejestratora po uprzednim ustawieniu hasła do rejestratora:

| d.                   |  |
|----------------------|--|
|                      |  |
|                      |  |
|                      |  |
|                      |  |
|                      |  |
|                      |  |
|                      |  |
| ×                    |  |
|                      |  |
|                      |  |
| admin                |  |
|                      |  |
|                      |  |
| Nie pamiętasz hasia? |  |
| Zaloguj 🧖            |  |
|                      |  |
|                      |  |
|                      |  |
|                      |  |
|                      |  |
|                      |  |
|                      |  |
|                      |  |
|                      |  |

Klikamy w ikonę zębatki , następnie wchodzimy do menu Sieć

Aktywujemy opcje DHCP (suwak zmieni kolor na niebieski) zatwierdzamy klikając w przycisk Dalej

| NVR                 | i 🦟                   | o 🛱 🔅 🥏 💭 🛛 o o o o d d                                 | Ċ |
|---------------------|-----------------------|---------------------------------------------------------|---|
| System              | > Protokół TCP/IP DDN | IS NAT NTP Ustawienia serwera dziennika Więcej ustawień |   |
| Sieć 🥏              | ¥<br>Тур NIC          | 100M Pe <u>lno</u> dupi. V                              |   |
| Ogólne 🚅            | DHCP (IPv4)           |                                                         |   |
| Dostęp do platformy | Adres IP              | 192.168.1.168                                           |   |
| E-mail              | Maska podsieci        | 255.255.255.0                                           |   |
| Kamera              | > Brama domyślna      | 0.0.0.0                                                 |   |
| Zdarzenie           | Adres MAC             | ac.b9.2f.0c.4d:a0                                       |   |
| Nagrai              | MTU (bajty)           | 1500                                                    |   |
| nugity              | Automatyczne pozyskiw |                                                         |   |
| Wi-Fi               | Preferowany DNS       |                                                         |   |
|                     | Alternatywny DNS      |                                                         |   |
|                     |                       |                                                         |   |
| ⇔ Tryb uproszczony  |                       |                                                         |   |

Po zmianie ustawień sieciowych upewniamy się że mamy połączenie z internetem – sprawdzamy status połączenia z serwerem producenta, powinien wyświetlić się status Online (jeżeli status jest offline należy sprawdzić połączenie kablowe z routerem)

| NVR                 | 🦟 (                                  | D R                    | ¢                   | 0 © ¢ F () |
|---------------------|--------------------------------------|------------------------|---------------------|------------|
| System :            | тур                                  | Hik-Connect ~          |                     |            |
| Sieć                | Włącz                                | -                      | Kod weryfikacyjny 🖉 |            |
| Ogólne              | Status połączenia<br>Stan powiązania | Nie                    |                     |            |
| Dostęp do platformy | Synchronizacja czasu pl              | 2                      |                     |            |
| Kamera              | Adres IP serwera                     | litedev.eu.hik-connect |                     |            |
| Zdarzenie           | <b>`</b>                             |                        |                     |            |
| Nagraj              | •                                    |                        |                     |            |
| Wi-Fi               |                                      |                        |                     |            |
|                     |                                      |                        |                     |            |
|                     |                                      |                        |                     |            |
|                     |                                      |                        |                     |            |
|                     |                                      |                        |                     |            |
|                     |                                      |                        |                     |            |
| ⇔ Tryb uproszczony  |                                      |                        |                     |            |

| NVR                | <b>1</b>          | ) 🗗 🌞 👖 🛛 🖉                     | , ¢, т. () |
|--------------------|-------------------|---------------------------------|------------|
| System             | > Wi-Fi           |                                 |            |
| Sieć               | SSID              | NVRG69814243                    |            |
| Kamera             | ><br>Obszar/Kraj  | Europa                          |            |
| Zdarzenie          | > Kanał roboczy   | Z automatycznym przełączaniem 🗸 |            |
| Nagraj             | > Bandwidth       | HT20 ~                          |            |
| Wi-Fi <b>n</b>     | Tryb zabezpieczeń | WPA2-PSK ~                      |            |
| N., 19             | Typ szyfrowania   | AES V                           |            |
|                    | Klucz             | 2RsHN9bu                        |            |
|                    | Network Bridging  | <u></u>                         |            |
|                    |                   | 192                             |            |
|                    |                   | Dalej                           |            |
|                    |                   |                                 |            |
|                    |                   | -                               |            |
|                    |                   |                                 |            |
|                    |                   |                                 |            |
| ⇔ Tryb uproszczony |                   |                                 |            |

Klikamy w ikonę zębatki , następnie wchodzimy do menu Wi-Fi

Aktywujemy opcję Network Bridging i zatwierdzamy klikając w przycisk Dalej

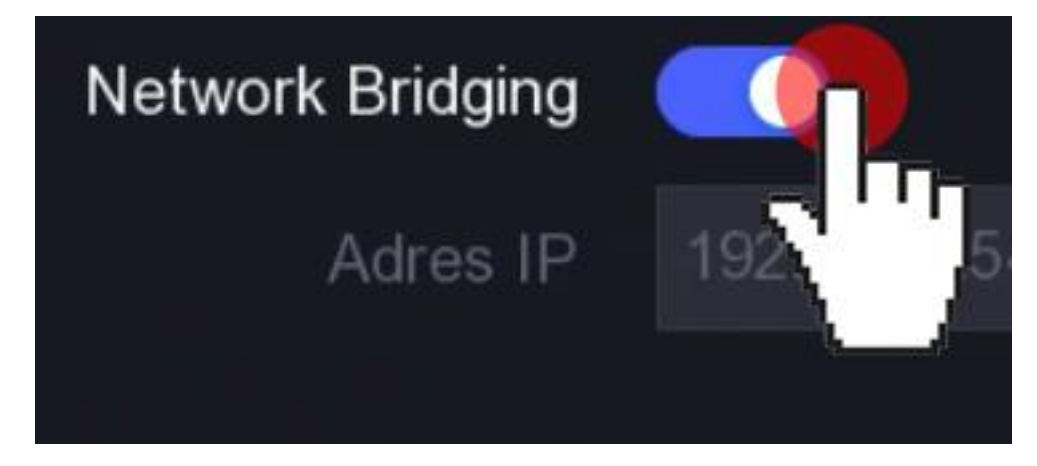

Dane podane poniżej na zdjęciu(dane odczytujemy z rejestratora) zapisujemy będą potrzebne w późniejszym etapie parowania kamer z rejestratorem

| SSID  | NVRG69814243 |
|-------|--------------|
| Klucz | 2RsHN9bu     |

W telefonie w konfiguracji Wi-Fi połącz się z siecią rejestratora(SSID i Klucz spisane wcześniej):

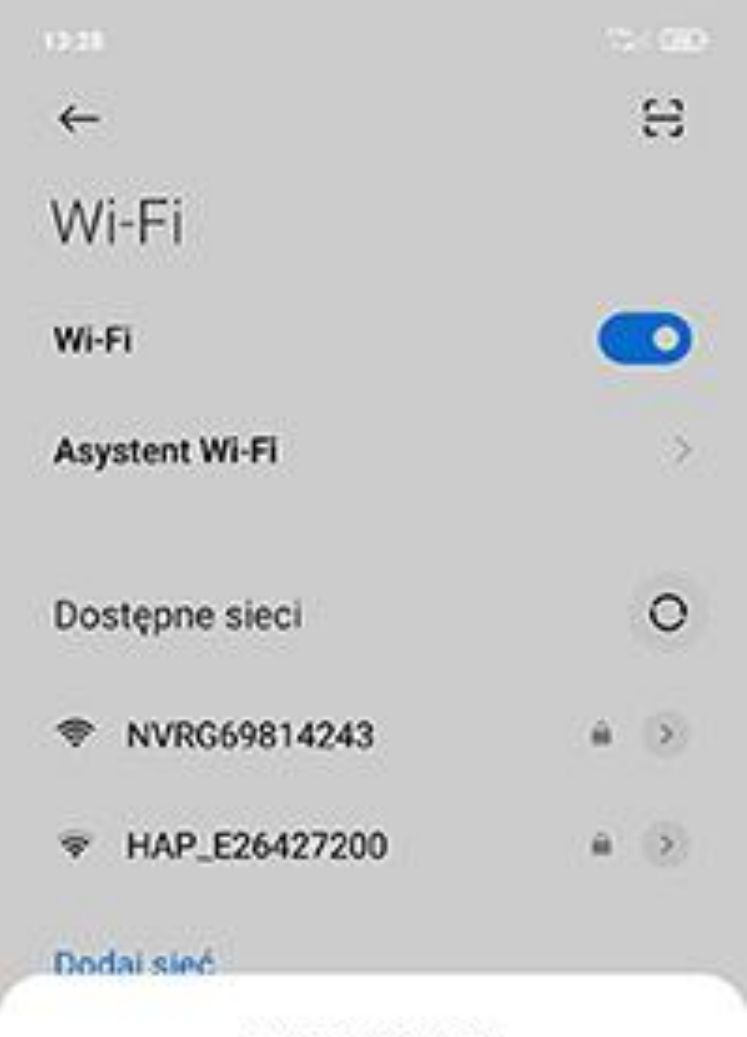

# NVRG69814243

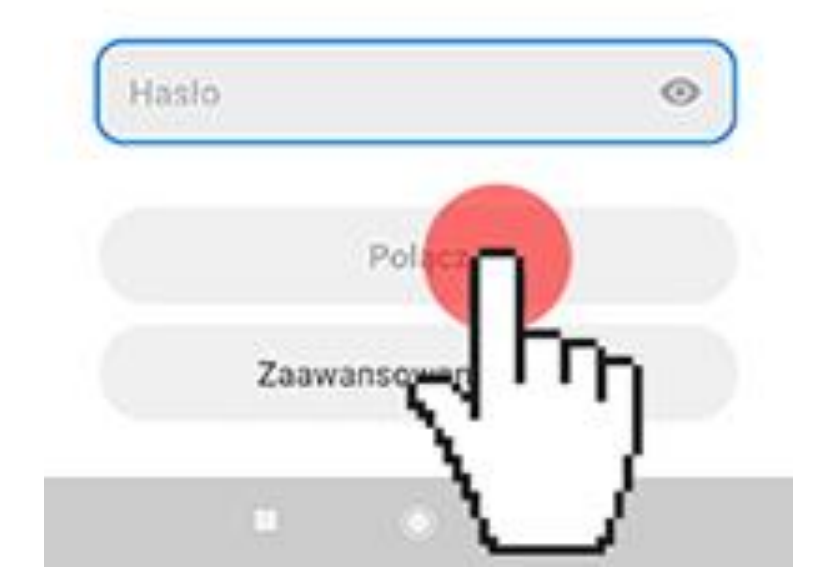

Do konfiguracji kamery potrzebujemy dedykowaną aplikację EZVIZ

Aplikacja EZVIZ do pobrania z Google Play lub AppStore

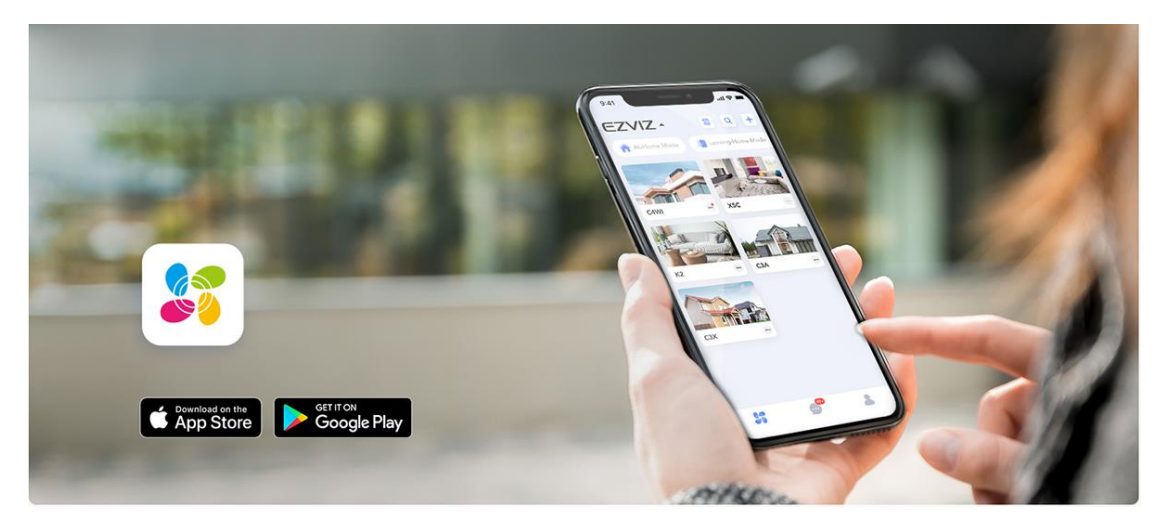

W aplikacji rejestrujemy konto, następnie dodajemy kamerę klikając na plus pośrodku ekranu, wybieramy pozycje Kamery.

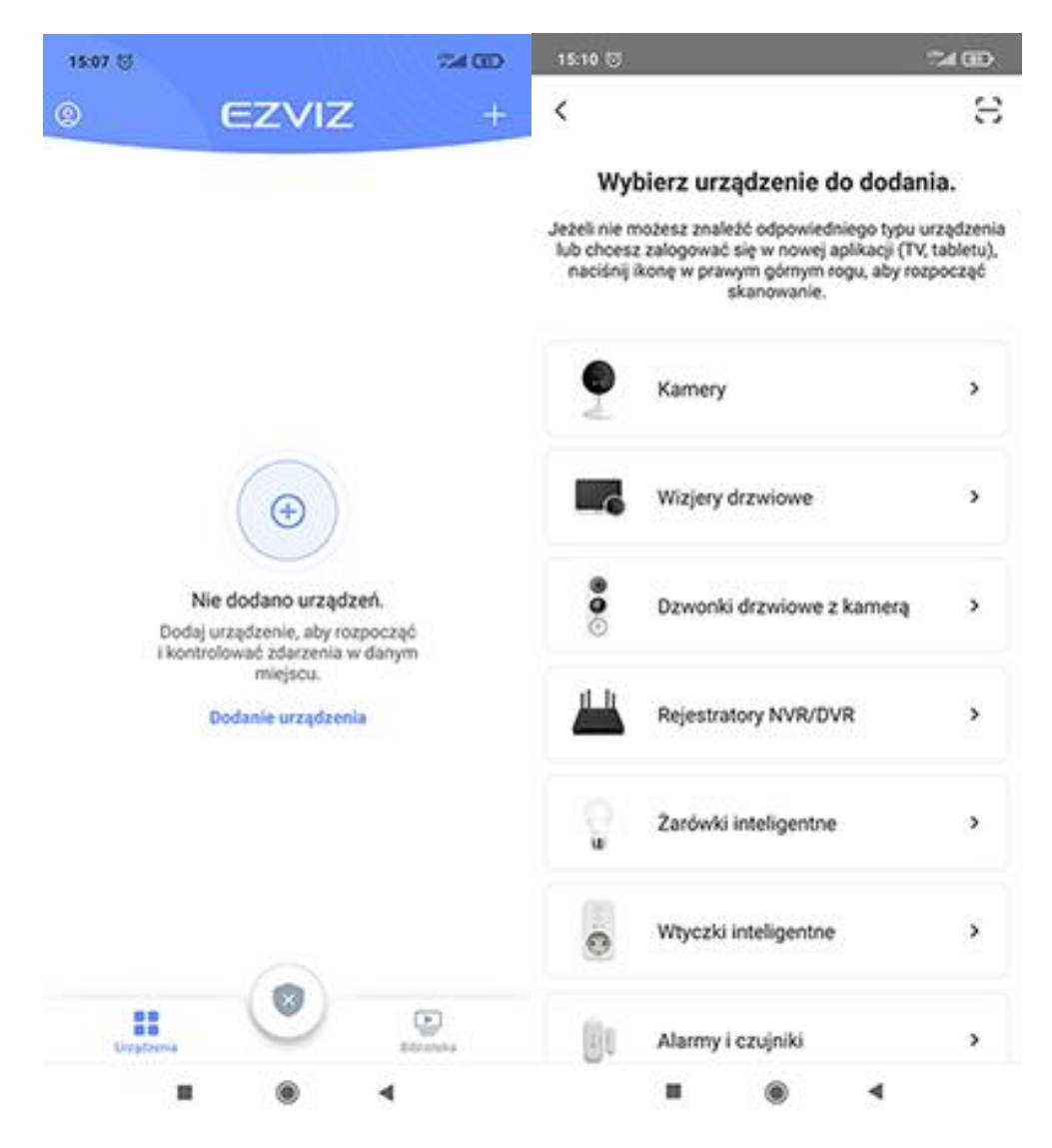

Skanujemy kod QR z naklejki na kamerze, upewniamy się czy kamera jest podłączona do dedykowanego zasilacza, zaznaczamy pozycje Urządzenie jest włączone.

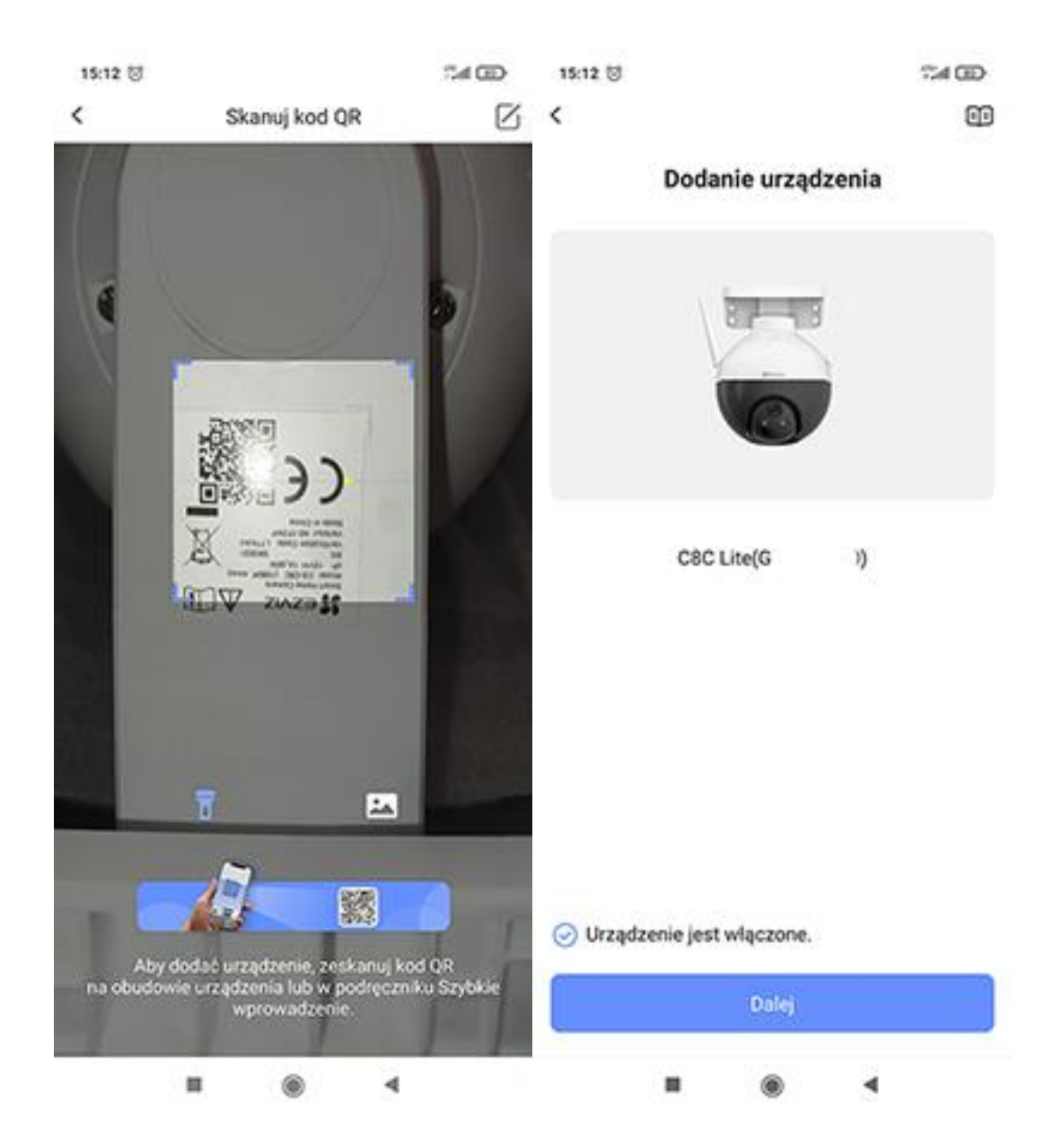

14:51

<

#### Opis

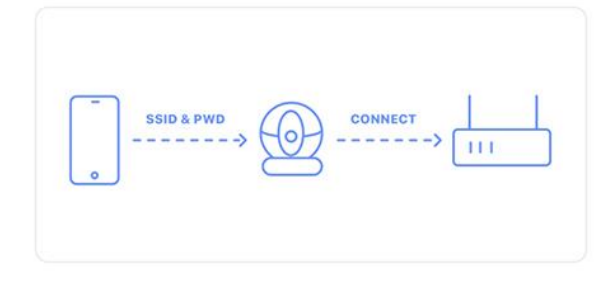

Trwa etap konfiguracji związany z połączeniem urządzenia z routerem. Nazwa (identyfikator SSID) sieci Wi-Fi i hasło powinny być przesłane z telefonu do urządzenia. Po wprowadzeniu nazwy sieci Wi-Fi i hasła w aplikacji i połączeniu z punktem dostępu (AP) urządzenia, pobierze ono informacje o sieci z aplikacji i samodzielnie połączy się z routerem.

Aby ukończyć konfigurację urządzenia, wykonaj następujące czynności: 1.Umieść router Wi-Fi w pobliżu i ustal poprawne hasło Wi-Fi. 2. Aktywuj punkt dostępu urządzenia i upewnij się, że jest on dostępny z telefonu. 3. Umieść urządzenie, telefon i router w pobliżu i upewnij się, że nie są one rozdzielone przeszkodami, aby zapewnić optymalne połączenie sieciowe.

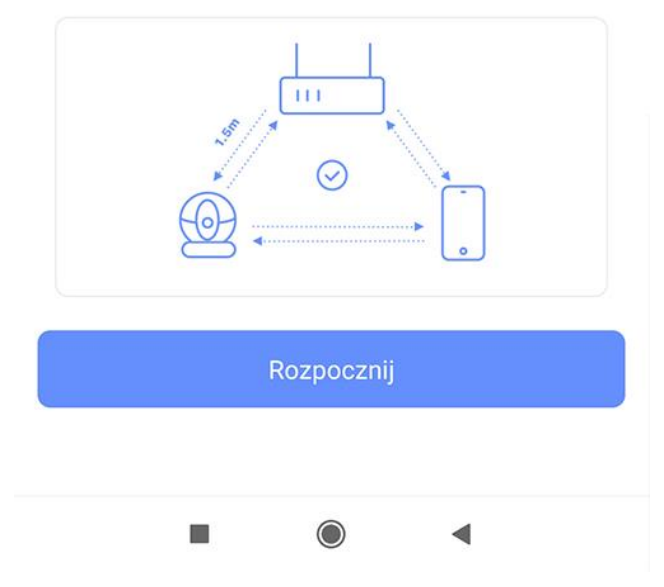

Postępujemy według informacji na aplikacji, sprawdzamy czy dioda z przodu kamery miga na kolor niebieski jeżeli tak zaznaczamy znacznik i klikamy w przycisk Dalej. Jeżeli dioda mruga na czerwono lub świeci na stale należy kamerę zresetować (przycisk z na obudowie kamery przytrzymujemy ok 8 sekund).

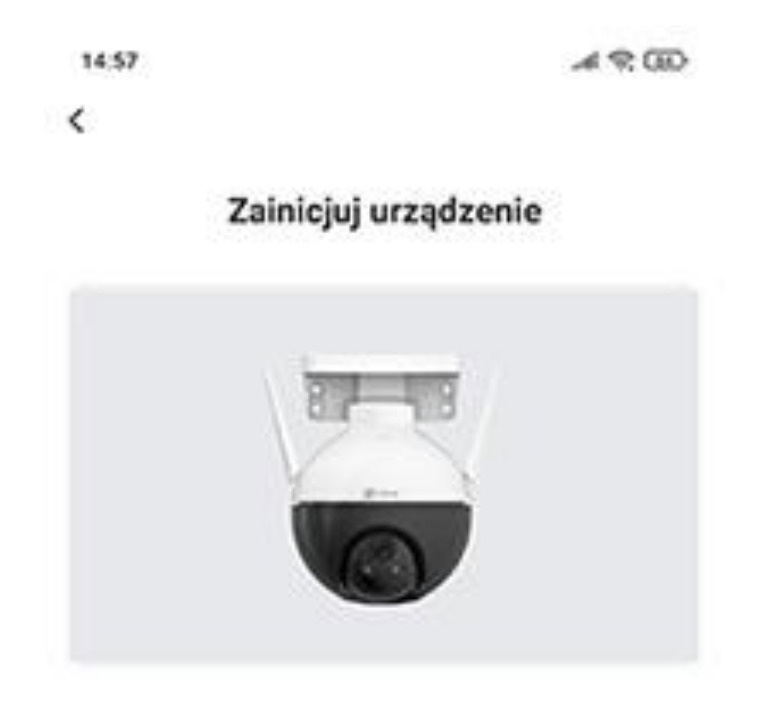

Uruchamianie urządzenia... Czekaj.

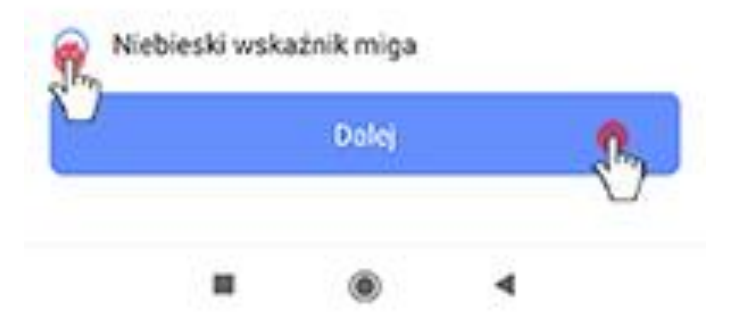

Wprowadzamy hasło sieci wifi rejestratora, klikamy przycisk Dalej:

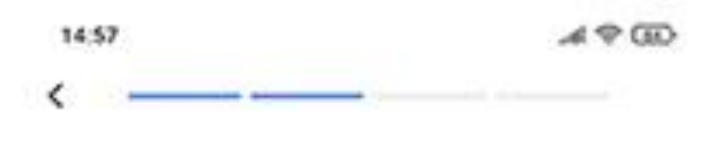

# Wybierz sieć Wi-Fi routera, a następnie wprowadź hasło.

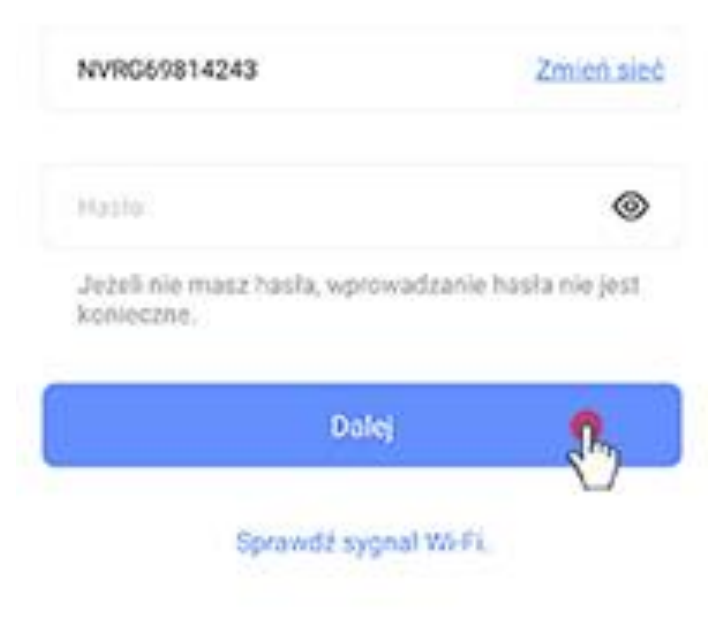

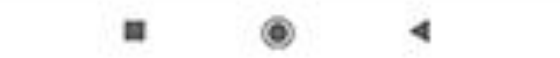

### Łączymy się z punktem dostępowym kamery

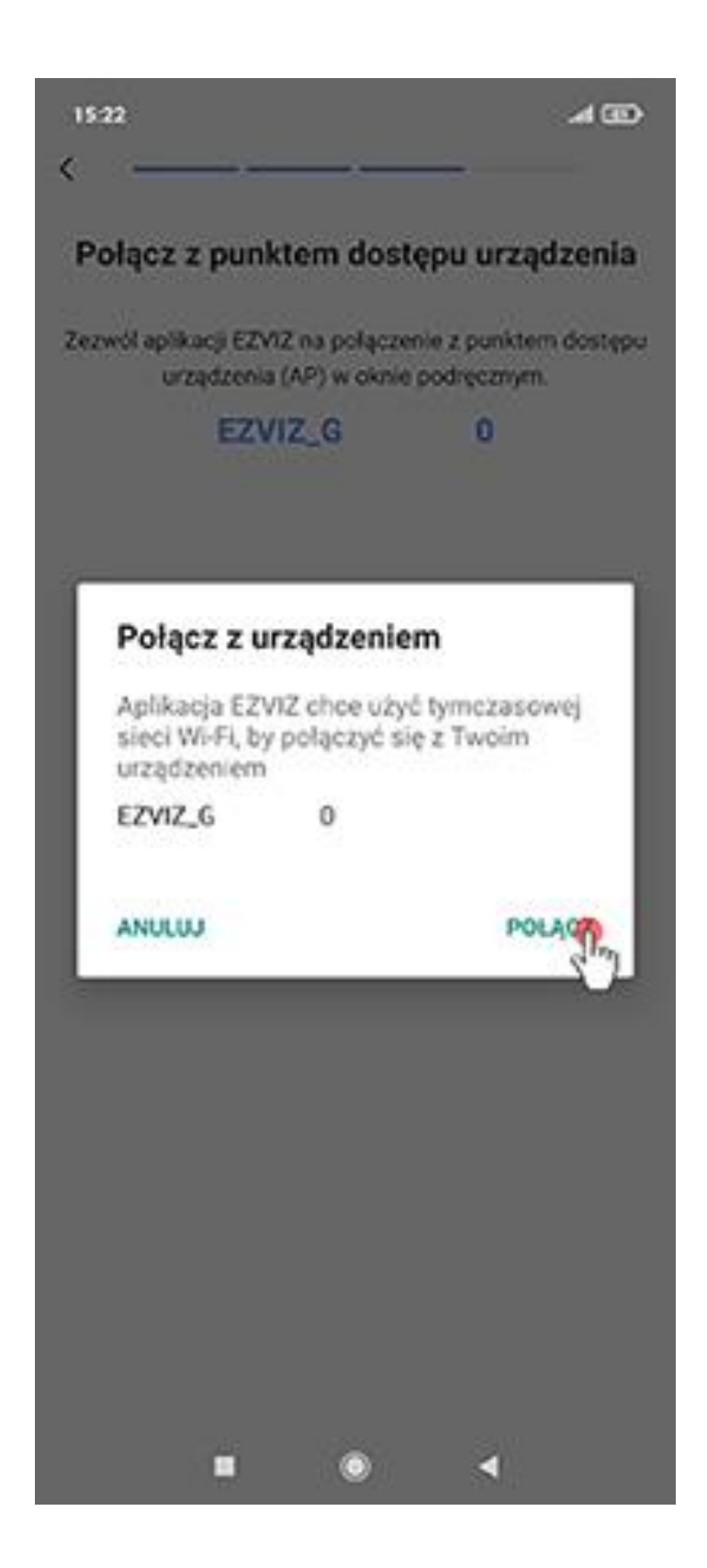

Wybieramy przykładowe nazwy lub klika my w Użyj innej nazwy i wpisujemy własną

| 14:58                                  |          |
|----------------------------------------|----------|
| <                                      |          |
| Wybierz miejs                          | ce       |
| W którym miejsou choesz<br>urządzenie. | umieścić |
| Nestandardowe                          |          |
| Użyj innej nazwy                       | >        |
| Popularie                              |          |
| Salon                                  |          |
| O Sypialnia                            |          |
| O Kuchnia                              |          |
| Pokój dziecinny                        |          |
| Suterena                               |          |
| Ganek przedni                          |          |
| Biuro                                  |          |
| C Zaplecze                             |          |
| line                                   |          |
| Garaž                                  |          |
| Dalej                                  |          |
|                                        | 4        |

## Następuje proces konfiguracji urządzenia

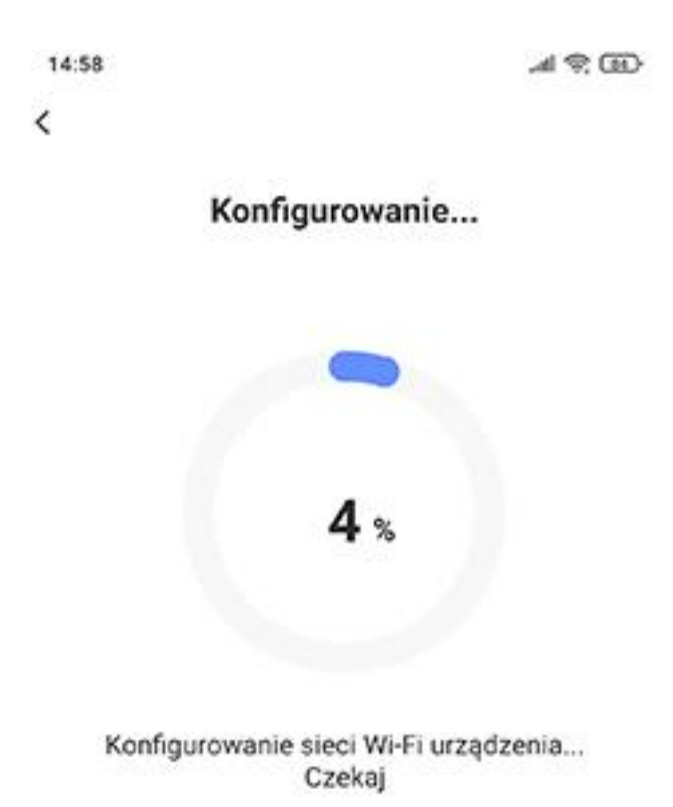

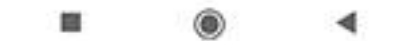

Kamera została dodana do aplikacji:

| 14:58                                |             | 15:00                   |                       |
|--------------------------------------|-------------|-------------------------|-----------------------|
| Dodawanie urządzenia pow             | iodło się.  | Dodawanie urząc         | dzenia powiodło się.  |
| Przesyłanie zaszyfrowanego wide      | ro 27%      |                         |                       |
| 👷 Kod QR urządzenia                  | Zapamiętaj  | 👷 Kod QR urządzenia     | Zapamiętaj            |
| Należy ostrożnie trzymać kod QR urze | ądzenia.    | Należy ostrożnie trzymi | ać kod QR urządzenia. |
| Adjust Device Settings               |             | Adjust Device Settings  |                       |
| Audio                                | ON          | Audio                   |                       |
| Czas w urządzeniu                    |             | Czas w urządzeniu       |                       |
| Strefa                               | UTC+01:00 > | Strefa                  | UTC+01:00 >           |
| Czas letni                           | ON          | Czas letni              | ON                    |
| Dalej                                |             |                         | Dalej                 |
|                                      | 1           |                         | ۰ ۹                   |

Po kliknięciu w przycisk Dalej aplikacja wymusi zmianę hasła, hasło wpisujemy z naklejki kamery z pozycji Veryfication Code: (6 dużych liter)

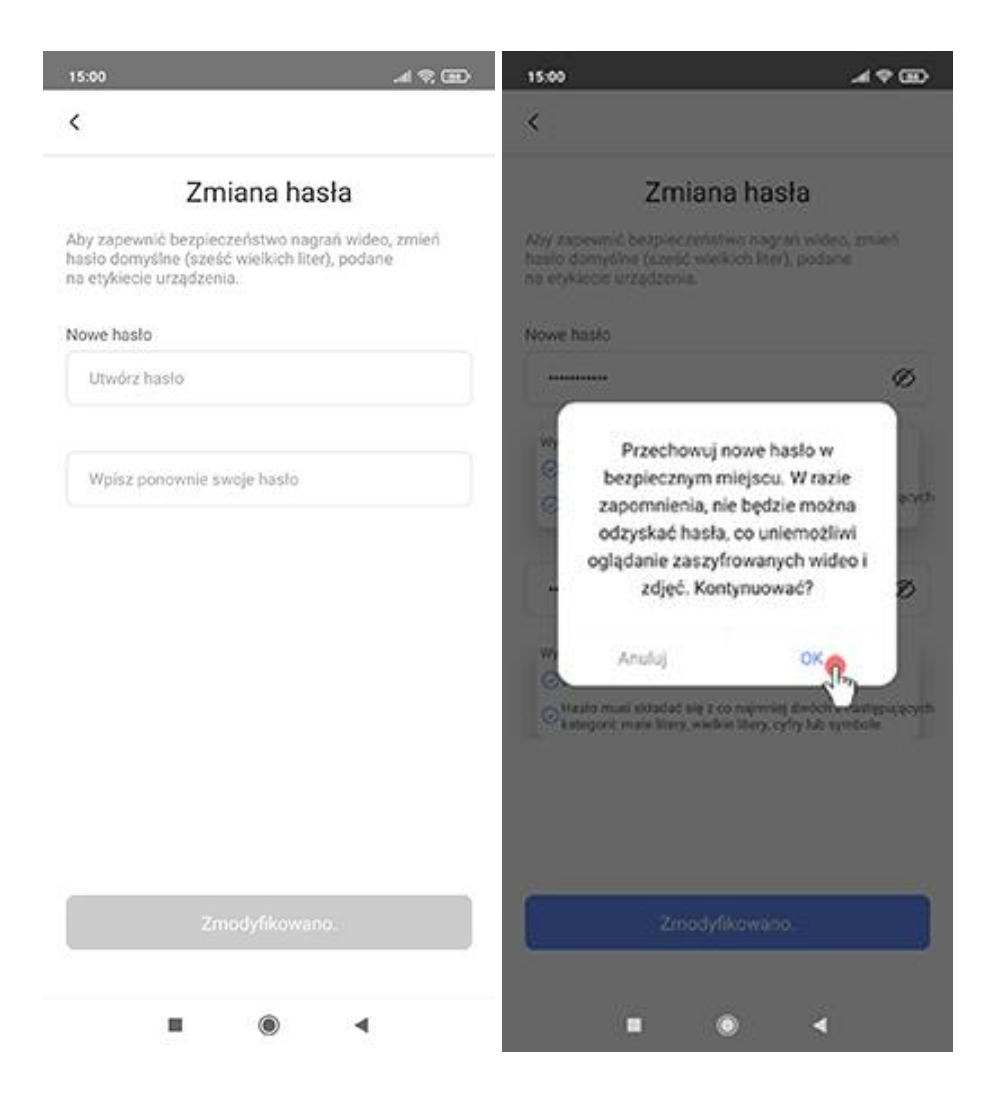

### Po zmianie hasła podgląd z kamery pojawi się na ekranie podłączonym do rejestratora

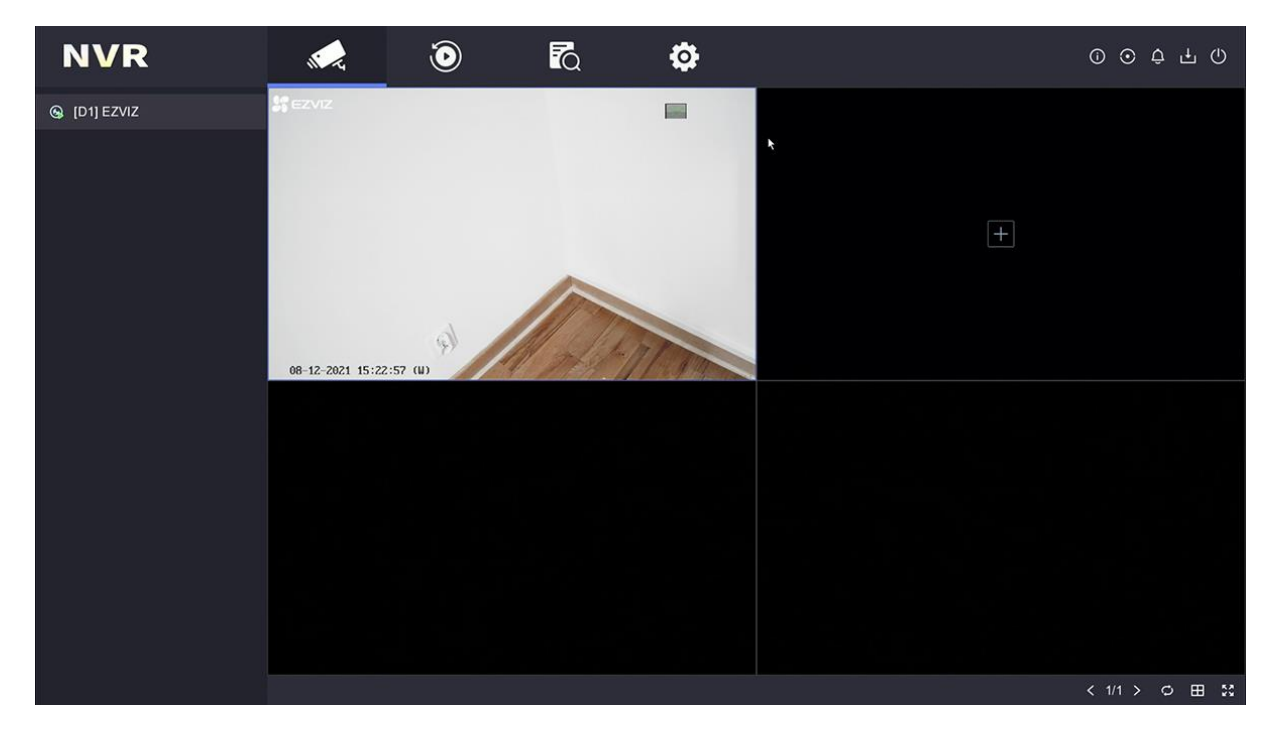